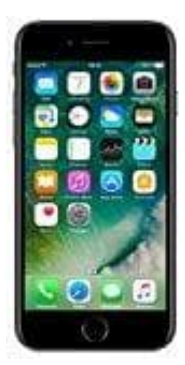

## Apple iPhone 7

## iPhone mittels iTunes aktualisieren

Wenn ihr euer iPhone nicht drahtlos aktualisieren könnt, könnt ihr das Update mit Hilfe von iTunes auch manuell auf einem vertrauenswürdigen Computer durchführen.

1. Installiert die neueste Version von iTunes auf eurem Computer.

Pir Mac
Für Windows

- 2. Schließt euer iPhone an euren Computer an.
- 3. Öffnet iTunes, und wählen euer Gerät aus.
- 4. Klickt auf Übersicht und dann auf Nach Update suchen.

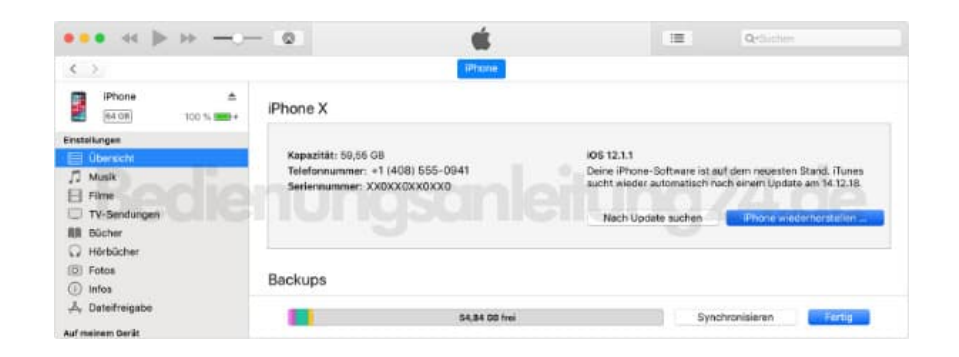

5. Klickt auf Laden und aktualisieren.